# **eForms: How to Use MyForms AST Procedural Support "How-To" Series** Use MyForms to Create and Maintain Your Most Frequently Used Forms in eForms

The MyForms feature in eForms allows you to **create and maintain** a folder containing **just the forms you most frequently use**, separated by franchise.

#### Adding a Form to Your MyForms Folder

To add a form to your MyForms, **first find the form you want to add.** There is no restriction on how you search for the form. When you have the form listing displayed, **click the blue star to the right of the form number.** The example below shows adding the a life insurance application for the state of Pennsylvania:

| Number              | Name                          | View/Print | Description | MyForms | En |
|---------------------|-------------------------------|------------|-------------|---------|----|
| APP-PACK-PA (05/05) | PA Life Insurance Application | Q          | 0           | *       |    |
|                     | 1                             |            | <u>.</u>    |         |    |

When you click the form, a box will appear notifying you that you have successfully added the form to your MyForms:

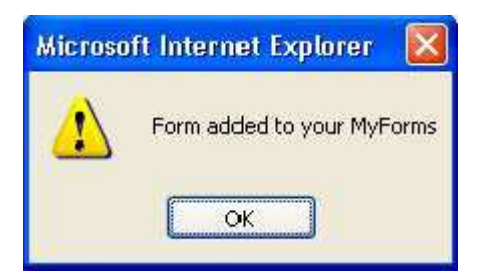

There is **no limit** on how many forms you can have in your MyForms. **Using Your MyForms** When

you want to use one of your MyForms, simply **click the MyForms tab.** MyForms is available **anywhere** in eForms.

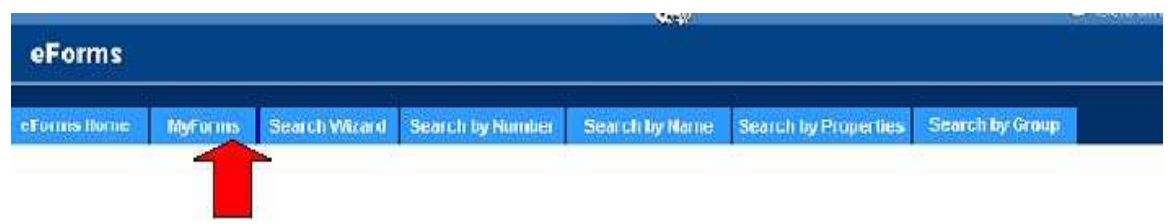

eForms: How to Use MyForms AST Procedural Support "How-To" Series

When you click the MyForms tab, a page with your selections will appear. Forms are organized by franchise:

### MyForms - MetLife

| Name               | View/Print                 | Description                           | eMail                                                                                                    | Fax                                                                                                    | Remove                                                                                                    |
|--------------------|----------------------------|---------------------------------------|----------------------------------------------------------------------------------------------------|----------------------------------------------------------------------------------------------------|----------------------------------------------------------------------------------------------------|
| ecruiting Postcard | <u>a</u>                   | 0                                     |                                                                                                    | FAX                                                                                                    | Û                                                                                                    |
|                    | Name<br>ecruiting Postcard | Name View/Print<br>ecruiting Postcard | Name View/Print Description   ecruiting Postcard Image: Constraint of the second of the second of the se | NameView/PrintDescriptioneMailecruiting PostcardImage: Constraint of the second of the second of the | NameView/PrintDescriptioneMailFaxecruiting PostcardImage: Constraint of the second of the second of the s |

# **MyForms** - Annuities

| Name                                            | View/Print                                              | Description                                     | eMail                                           | Fax                                             | Remove                                          |
|-------------------------------------------------|---------------------------------------------------------|-------------------------------------------------|-------------------------------------------------|-------------------------------------------------|-------------------------------------------------|
| Comparative Information Form/Existing Insurance | Ø                                                       | 0                                               | 1                                               | FAX                                             | Û                                               |
| (                                               | Name<br>Comparative Information Form/Existing Insurance | Comparative Information Form/Existing Insurance | Comparative Information Form/Existing Insurance | Comparative Information Form/Existing Insurance | Comparative Information Form/Existing Insurance |

# MyForms - Life Insurance

| Number                            | Name                          | View/Print | Description | eMail | Fax | Remove |
|-----------------------------------|-------------------------------|------------|-------------|-------|-----|--------|
| APP-PACK-PA (05/05)               | PA Life Insurance Application | đ          | 0           |       | FAX | Û      |
| Remove all forms from Life Insure | nce MyForms                   |            |             |       |     | 1      |

You can view, print, e-mail or fax your MyForms the same way as before. Removing a Form

from your MyForms To remove a form from MyForms, click the trash can icon underneath the

Remove heading as

shown above:

You can also remove all your forms selected for a franchise by clicking the **Remove All Forms** link under each of the franchise groupings as shown above:

# Note: You must have cookies enabled to use My Forms.

### **Questions?**

Please contact Oliver Wischmeyer, Manager, Corporate Electronic Publishing, via e-mail at eForms@metlife.com, or via phone at 732-893-3743, with any "how to" questions, or comments and suggestions. For network access or other technical problems, please call the Consolidated Service Desk at 1-800-ASK-MET2.